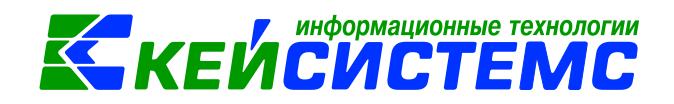

# Решения проблемы вывода отчетов в MS Excel из ПК Зарплата-КС, Кадры-КС

| 1.         | Проверьте, не висит ли процесс MS Excel в памяти компьютера                                                               | 2  |
|------------|----------------------------------------------------------------------------------------------------|----|
| 2.<br>pacr | Проверьте разрешение в Excel на запуск макросов VBA и добавьте в надежные<br>толожения Excel рабочую папку ПК Зарплата-КС | 2  |
| 3.         | Добавьте права на рабочую папку ПК Зарплата-КС                                                                            | 6  |
| 4.         | Отключите механизм контроля учетных записей (UAC)                                                                         | 7  |
| 5.         | Настройка антивирусной программы                                                                                          | 8  |
| 6.         | Отключите брандмауэр windows                                                                                              | 12 |
| 7.         | Проблема с версией MS Excel                                                                                               | 13 |
| 8.         | Переустановите ПК Подсистемы Бюджет-КС для АХД Зарплата-КС, Кадры-КС                                                      | 14 |
| 9.<br>дисі | Переустановите ПК Подсистемы Бюджет-КС для АХД Зарплата-КС, Кадры-КС на другой<br>к                                       | 15 |
| <u>п</u>   |                                                                                                    |    |

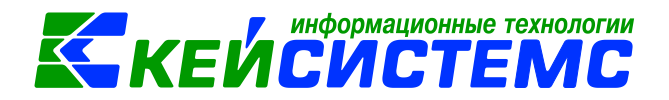

### Решение проблем вывода отчетов в MS Excel из программы Зарплата-КС, Кадры-КС

Чаще всего проблемы связаны с ограничением прав MS Excel, OC Windows и антивирусной программой.

Для решения проблемы выполните по очереди описанные ниже действия. После каждого действия проверьте формирование отчета. Если отчет не формируется в MS Excel, то приступайте к следующему действию.

1. Проверьте, не висит ли процесс MS Excel в памяти компьютера.

Запустите Диспетчер задач и на вкладке Приложения найдите и закройте проложение Excel.

| 1 | Диспетчер задач Windows                                 |          |              |         |     |         |     | X |
|---|---------------------------------------------------------|----------|--------------|---------|-----|---------|-----|---|
| ₫ | <u>Р</u> айл <u>П</u> араметры <u>В</u> ид <u>О</u> кна | <u> </u> | правка       |         |     |         |     |   |
|   | Приложения Процессы Службы                              | Б        | ыстродействи | ие Сеть | Пол | ызовате | ели |   |
|   |                                                         |          |              |         |     |         |     |   |
|   | задача                                                  |          | Состоя       |         |     |         |     |   |
|   | 📋 [248559549@qip.ru] - Окно                             | c        | Работает     |         |     |         |     |   |
|   | 👫 ICQ                                                   |          | Работает     |         |     |         |     |   |
|   | 👰 Записки                                               |          | Работает     |         |     |         |     |   |
|   | Зарплата-КС [ksdb2\sql2012                              | 2\       | Работает     | _       |     |         |     |   |
|   | XExcel                                                  |          | Работает     |         |     |         |     |   |
|   |                                                         |          |              |         |     |         |     |   |
|   |                                                         |          |              |         |     |         |     |   |
|   |                                                         |          |              |         |     |         |     |   |

2. Проверьте разрешение в Excel на запуск макросов VBA и добавьте в надежные расположения Excel рабочую папку ПК Зарплата-КС

В программе Excel выберите пункт меню Параметры

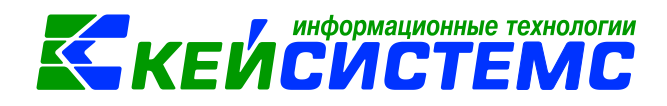

| 🛃 Сохранить           | Последние книги                                 |
|-----------------------|-------------------------------------------------|
| 🚰 Открыть 🔓           | FORM-T54<br>C:\Program Files\KS\smeta           |
| 👕 Закрыть             | 6ndfl_15<br>C:\Program Files\KS\smeta           |
| Сведения              | vm_by_account_alb_2<br>C:\Users\Buh-6\AppData\L |
| Тоследние             | vm_by_account_alb<br>C:\Users\Buh-6\AppData\L   |
| Создать               | 4. апрель 2016<br>\\Server-kc\kav\OBMEN\H       |
| Течать                | апрель 2016г<br>Рабочий стол                    |
| Сохранить и отправить | РЕНЕСТР ЛЬГОТИР ЦДТ Т<br>\\Server-kc\kav\OBMEN  |
| Справка У             | plat_20<br>C:\Users\Buh-6\AppData\L             |
| Параметры Выход       | plat_19<br>C:\Users\Buh-6\AppData\L             |
|                       | plat 18                                         |

# Затем выберите вкладку Центр управления безопасностью

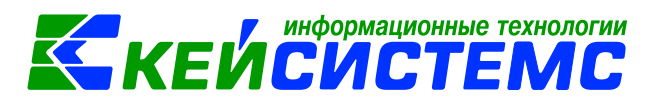

| Общие                            |                                                |                                |                     |
|----------------------------------|------------------------------------------------|--------------------------------|---------------------|
| Формулы                          | Ссновные пара                                  | іметры для работы с Е          | xcel.               |
| Правописание                     | Параметры пользовател                          | њского интерфейса              |                     |
| Сохранение                       | Показывать мини-п                              | анель инструментов при         | выделении 🛈         |
| Зык                              | 👿 Включить динамич                             | ески <u>й</u> просмотр 🛈       |                     |
| 2                                | Цветовая с <u>х</u> ема:                       | Серебристая                    | •                   |
| цополнительно<br>Настройка ленты | <u>С</u> тиль<br>всплывающих Пок<br>подсказок: | азывать улучшенные вспл        | ывающие подсказки 💌 |
| laнель быстрого доступа          | При создании новых кн                          | иг                             |                     |
| Надстройки                       | <u>Ш</u> рифт:                                 | Шрифтте                        | екста 🗸             |
| Центр управления безопасностью   | <u>Р</u> азмер:                                | 1                              | 11 💌                |
|                                  | Режим, используемый                            | по умолчани <u>ю</u> для новых | Обычный режим 🔻     |
| $\mathcal{T}$                    | <u>Ч</u> исло листов:                          |                                | 1                   |
|                                  | Личная настройка Місго                         | soft Office                    |                     |
| 3                                | <u>И</u> мя пользователя: Ви                   | uh-6                           |                     |
|                                  |                                                |                                |                     |

Затем нажмите кнопку Параметры центра управления безопасностью

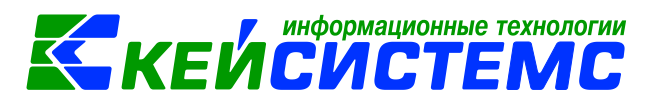

| Параметры Ехсеl                              | ?_ <mark>_</mark> ∞                                                                                                    |
|----------------------------------------------|----------------------------------------------------------------------------------------------------|
| Общие<br>Формулы                             | Обеспечение безопасности документов, а также безопасности и<br>работоспособности компьютера.                                                                                                    |
| Правописание                                 | Защита конфиденциальности                                                                                                    |
| Сохранение                                   | Корпорация Майкрософт заботится о вашей конфиденциальности. Чтобы получить<br>дополнительные сведения о том, как Microsoft Excel помогает сохранить<br>конфиденциальность. см. заявление о конфиденциальности. |
| Дополнительно                                | Показать заявление о конфиденциальности Microsoft Excel                                                                                                    |
| Настройка ленты                              | Программа улучшения качества ПО                                                                                                    |
| Панель быстрого доступа                      | Безопасность и другие сведения                                                                                                    |
| Надстройки<br>Центр управления безопасностью | Дополнительные сведения о защите конфиденциальности и безопасности на сайте<br>Office.com.                                                                                                    |
|                                              | Создание защищенных информационных систем<br>Цёнк, управления безопасностью Microsoft Excel                                                                                                    |
|                                              | Центр управлени<br>безопасностью содержит<br>параметры безопасности и<br>конфиденциальности. Эти<br>параметры помогают<br>обеспечить безопасность<br>компьютера. Изменять их не                                |
|                                              | ОК Отмена                                                                                                    |

Перейдите на вкладку Надежные расположения и добавьте папку C:\Program Files (x86)\KS

| адежные издатели            | Надежные расположени                                                      | я                                                                               |                                                              |
|-----------------------------|---------------------------------------------------------------------------|---------------------------------------------------------------------------------|--------------------------------------------------------------|
| адежные расположения        | Предупреждение. Все эт<br>файлов. Перед изменен<br>также является безопас | и расположения считаются надежным<br>ием или добавлением расположения у<br>ным. | и источниками для открытия<br>бедитесь, что новое расположен |
| łадстройки                  | Путь                                                                      | Описание                                                                        | Дата изменения 🔻                                             |
| Тараметры ActiveX           | Расположения пользон<br>C:\Program Files\KS\                              | зателей                                                                         | 19.04.2016 16:00                                             |
| араметры макросов           | C:\\Roaming\Microsoft<br>C:\osoft Office\Office                           | \Templates\ Расположение Excel 2010<br>ССТАRT\ Расположение Excel 2010          | по умо                                                       |
| ащищенный просмотр          | C:\aming\Microsoft\E<br>C:\iles\Microsoft Office                          | cel XI START\ Расположение Excel 2010<br>\Templates\ Расположение Excel 2010    | по умо                                                       |
| анель сообщений             | C\osoft Office\Office1                                                    | 4\START () Расположение Excel 2010                                              | по умо                                                       |
| нешнее содержимое           | Пут с                                                                     | C:\Program tiles\KS\                                                            |                                                              |
| Іараметры блокировки файлов | Дата изменения                                                            | 9.04.2016 16:00                                                                 |                                                              |
| араметры конфиденциальности | Вложенные папки:                                                          | азращана<br>Добавить новое расположение                                         | <u>У</u> далить <u>И</u> зменить                             |
|                             | <u>Р</u> азрешить надежны                                                 | е расположения в моеи сети (не реком                                            | ендуется)                                                    |

<u>www.keysystems.ru</u> e-mail: <u>smeta@keysystems.ru</u> тел: (8352) 323-323 (многоканальный)

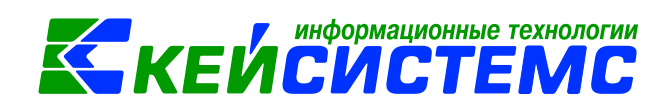

Перейдите на вкладку Параметры макросов и установите переключатель в положение Включить все макросы, включите галочку Предоставлять доступ к объектной модели VBA.

| Центр управления безопасностью                    |                                                                                                    |
|---------------------------------------------------|----------------------------------------------------------------------------------------------------|
| Надежные издатели<br>Надежные расположения        | Параметры макросов                                                                                                    |
| Надежные документы                                | <ul> <li>Отключить все макросы <u>б</u>ез уведомления</li> <li><u>О</u>тключить все макросы с уведомлением</li> </ul>                              |
| Доверенные каталоги приложений<br>Надстройки      | <ul> <li>Отключить все макросы без цифровых подписей</li> <li>Включить все макросы (не рекомендуется, возможен запуск опасной программь</li> </ul> |
| Параметры ActiveX                                 | Параметры макросов для разработчика                                                                                                    |
| Параметры макросов<br>Защищенный просмотр         | Предоставлять доступ к объектной модели проектов VBA                                                                                               |
| Панель сообщений                                  |                                                                                                    |
| Внешнее содержимое<br>Параметры блокировки файлов |                                                                                                    |
| Параметры конфиденциальности                      |                                                                                                    |
| Параметры конфиденциальности                      |                                                                                                    |

3. Добавьте права на рабочую папку ПК Зарплата-КС

Перейдите в папку C:\Program Files (x86)\KS, затем выберите папку smeta\_ks и кликните по ней правой кнопкой мышкой, затем в меню выберите пункт Свойства. Перейдите на вкладку Безопасность и добавьте пользователя Все. После этого включите для него все галочки.

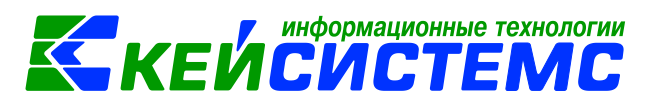

|                                                                                        |                                                                                                    | Provinsion - as shown                                  |
|----------------------------------------------------------------------------------------|----------------------------------------------------------------------------------------------------|--------------------------------------------------------|
| 🚱 🗢 🔋 Компьютер 🕨 Лок                                                                  | льный диск (С:) 🕨 Program Files (x86) 🛛                                                                                                    | → KS → → ↓                                             |
| Упорядочить 🔻 湇 Открыть                                                                | Добавить в библиотеку 🔻 Общий                                                                                                    | доступ 🔻 Новая папка                                   |
| <ul> <li>Избранное</li> <li>Bitrix24</li> <li>SkyDrive</li> <li>Загрузки</li> </ul>    | Имя       Image: smeta_ks       Image: CBOЙCTBA: smeta_ks                                                                                                    | Дата изменения<br>29.05.2019 14:48<br>🗙                |
| Недавние места Рабочий стол                                                            | Предыдущие версии<br>Общие Достуг<br>Има объекта: С:\Program                                                                                                    | Настройка<br>n Безопасность<br>Files (x86)\KS\smeta ks |
| Библиотеки<br>i Subversion<br>i Bидео<br>i Документы<br>i Изображения<br>i Музыка      | Городы или пользователи:<br>Все<br>Всоздатель-владелец<br>Карана<br>Создатель-владелец<br>Карана<br>Карана<br>Кара | Изменить                                               |
| Компьютер<br>Локальный диск (С:)<br>Локальный диск (D:)<br>smeta_ks<br>Папка с файлами | Разрешения для группы "Все"<br>Полный доступ<br>Изменение<br>Чтение и выполнение<br>Список содержимого папки<br>Чтение<br>Запись<br>Чтобы задать особые разреш<br>параметры, нажиите кнопку<br>"Лополнительно"                                                                                                    | Разрешить Запретить                                    |

#### 4. Отключите механизм контроля учетных записей (UAC).

Для ОС Windows 7 (Vista, 8) откройте Главное меню→Панель управления→Учетные записи пользователей→Учетные записи пользователей→Изменение параметров контроля учетных записей пользователей. Для ОС Windows 10 откройте Главное меню→Параметры→Учетные записи→Изменение параметров контроля учетных записей. Передвиньте ползунок в последнее положение.

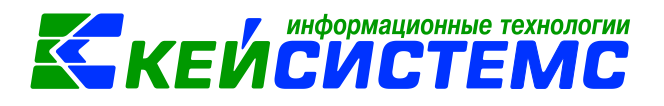

| ا 🌍                                   | Параметр                                   | ы управления                                                | учетными записями пользователей                                                                                                    |     | X    |   |
|---------------------------------------|--------------------------------------------|-------------------------------------------------------------|----------------------------------------------------------------------------------------------------|-----|------|---|
| , , , , , , , , , , , , , , , , , , , | Настро<br>Контроль<br>потенциа<br>Подробни | ЙКА ВЫДАЧІ<br>учетных запи<br>льно опасных<br>ее о параметр | 1 УВЕДОМЛЕНИЙ О ВНОСИМЫХ В КОМПЬЮТЕР ИЗМЕНЕНИ<br>сей помогает предотвратить изменения, вносимые в компьютер<br>ии программами.<br>ах контроля учетных записей                                               | іях | ,    | • |
|                                       | Всегда                                     | а уведомлять                                                |                                                                                                    |     |      |   |
|                                       | -                                          | -                                                           | Никогда не уведомлять в следующих случаях:                                                                                                    |     |      |   |
|                                       | -                                          | -                                                           | <ul> <li>Попытки программ установить программное обеспечение или внести изменения в компьютер</li> <li>Изменение параметров Windows пользователем</li> </ul>                                                |     | E    | = |
|                                       | _                                          | -                                                           | Не рекомендуется. Выбирайте этот вариант,<br>только если нужно использовать программы, не<br>сертифицированные для Windows 7, так как они<br>не поддерживают управление учетными записями<br>пользователей. |     |      |   |
|                                       | Никог                                      | гда не уведомл                                              | ІЯТЬ                                                                                                    |     |      |   |
|                                       |                                            |                                                             |                                                                                                    |     |      | - |
|                                       |                                            |                                                             | <b>В</b> ОК                                                                                                    | От  | мена |   |

5. Настройка антивирусной программы.

Установленная на компьютере антивирусная программа может мешать работе программы непрерывно сканируя сетевой трафик и контролируя активность выполняемых файлов. В некоторых случаях антивирусная программа может блокировать чтение и запись файлов. При ограниченных ресурсах компьютера антивирусная программа может занимать до 50% ресурсов процессора и ОЗУ, что может существенно влиять на скорость работы. По этим причинам рекомендуется прописать в настройках исключения антивирусной программы папку C:\Program Files (x86)\KS

Дополнительно рекомендуем отключить излишнюю проверку в Касперском, как показано на изображениях ниже.

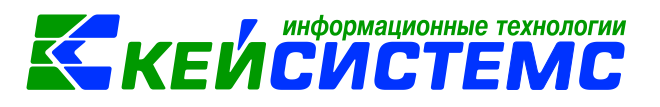

| Разделы                    | Kaspersky Security Network                                                                                                   |
|----------------------------|----------------------------------------------------------------------------------------------------|
| Общие                      | Kaspersky Security Network 🔎 🛈                                                                                               |
| Настройка событий          | Kaspersky Security Network (KSN) - это облачная база знаний о репутации файлов, интернет-ресурсов и программного обеспечения |
| Продвинутая защита         | – Высокий рейтинг обнаружения угроз                                                                                          |
| Kaspersky Security Network | – Уменьшение ложных срабатываний<br>– Улучшенная производительность                                                          |
| Анализ поведения           | Положение о KSN                                                                                                    |
| Защита от эксплойтов       | 🗌 Включить расширенный режим KSN                                                                                             |
| Предотвращение вторжений   | Параметры КSN                                                                                                    |
| Откат вредоносных действий | Сеть KSN: Глобальный KSN                                                                                                    |
| Базовая защита             | 🗹 Включить облачный режим для компонентов защиты 🛈                                                                           |
| Контроль безопасности      | Статус компьютера при недоступности серверов KSN                                                                             |
| Endpoint Sensor            | При включенном облачном режиме: Критический 🔻                                                                                |
| Локальные задачи           | При выключенном облачном режиме: Предупреждение                                                                              |
| Общие параметры            |                                                                                                    |
| Профили политики           | Параметры KSN Proxy                                                                                                    |
| История ревизий            | V Использовать KSN Proxy                                                                                                    |
|                            | Использовать серверы KSN при недоступности KSN Proxy                                                                         |

| Разделы                    | Предотвращение вторжений                                                                                             |
|----------------------------|----------------------------------------------------------------------------------------------------|
| Общие                      | 🔲 Предотвращение вторжений 🔎 🛈                                                                                       |
| Настройка событий          | Компонент регистрирует активность, совершаемую программами в системе, и регулирует деятельность программ в зависимос |
| Продвинутая защита         | Правила программ                                                                                                    |
| Kaspersky Security Network |                                                                                                    |
| Анализ поведения           | Настроика Настроика прав программ на операции над фаилами пользователя и параметрами программ, а также н             |
| Защита от эксплойтов       | Настройка Настройка прав программ на операции над различными категориями ресурсов операционной системы               |
| Предотвращение вторжений   |                                                                                                    |
| Откат вредоносных действий | Правила обработки программ                                                                                           |
| Базовая защита             | Обновлять правила контроля ранее неизвестных программ из базы KSN                                                    |
| Контроль безопасности      | Доверять программам, имеющим цифровую подпись                                                                        |
| Endpoint Sensor            | Удалять правила контроля программ, не запускавшихся более 60 ней                                                     |
| Локальные задачи           | Программы, для которых не удалось определить группу Слабые ограничения  Слабые ограничения                           |
| Общие параметры            | Программы, запускаемые до Kaspersky Endpoint Security для Windows,                                                   |
| Профили политики           | автоматически помещаются в группу доверия: Славые ограничения                                                        |
| История ревизий            | Изменить                                                                                                    |
|                            |                                                                                                    |

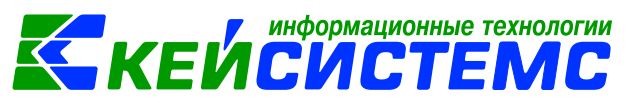

| Разделы                                                                                                    | Сетевой экран                                                                                                    |
|----------------------------------------------------------------------------------------------------|----------------------------------------------------------------------------------------------------|
| Общие                                                                                                    | Сетевой экран                                                                                                    |
| Настройка событий                                                                                                    | Сомпонент фильтрует всю сетевую активность в соответствии с определенными правилами.                                                                                                    |
| Продвинутая защита                                                                                                    |                                                                                                    |
| Базовая защита                                                                                                    |                                                                                                    |
| Защита от файловых угроз                                                                                                    | Настройка Настройка правил Предотвращения вторжений в операционной системе.                                                                                                    |
| Защита от веб-угроз                                                                                                    |                                                                                                    |
| Защита от почтовых угроз                                                                                                    | Настройка Настройка правил для сетевых пакетов и потоков данных.                                                                                                    |
| Сетевой экран                                                                                                    | С Доступные сети                                                                                                    |
| Защита от сетевых угроз                                                                                                    |                                                                                                    |
| Защита от атак BadUSB                                                                                                    | Настроика настроика параметров сетевых соединении.                                                                                                    |
| Контроль безопасности                                                                                                    |                                                                                                    |
| Endpoint Sensor                                                                                                    |                                                                                                    |
| Локальные задачи                                                                                                    |                                                                                                    |
| Общие параметры                                                                                                    |                                                                                                    |
| Профили политики                                                                                                    |                                                                                                    |
| История ревизий                                                                                                    |                                                                                                    |
|                                                                                                    |                                                                                                    |
|                                                                                                    |                                                                                                    |
| Разделы                                                                                                    | Защита от сетевых угроз                                                                                                    |
| Общие                                                                                                    |                                                                                                    |
|                                                                                                    | 🗌 Защита от сетевых угроз 🔒                                                                                                    |
| Настройка событий                                                                                                    | Защита от сетевых угроз  Обнаружив попытку атаки на ваш компьютер, Kaspersky Endpoint Security для Windows блокирует любую сетев                                                                                                    |
| настройка событий<br>Продвинутая защита                                                                                                    | Защита от сетевых угроз  Обнаружив попытку атаки на ваш компьютер, Kaspersky Endpoint Security для Windows блокирует любую сетев<br>Настройка защиты от сетевых угроз                                                                                                    |
| Настройка событий<br>Продвинутая защита<br>Базовая защита                                                                                                    | Защита от сетевых угроз     Совнаружив попытку атаки на ваш компьютер, Kaspersky Endpoint Security для Windows блокирует любую сетев Настройка защиты от сетевых угроз     Добавить атакующий компьютер в список блокирования на     60    мин.                                                                           |
| Настройка событий<br>Продвинутая защита<br>Базовая защита<br>Защита от файловых угроз                                                                                                    | Защита от сетевых угроз     Обнаружив попытку атаки на ваш компьютер, Kaspersky Endpoint Security для Windows блокирует любую сетев     Настройка защиты от сетевых угроз     Добавить атакующий компьютер в список блокирования на     60    мин.                                                                        |
| Настройка событий<br>Продвинутая защита<br>Базовая защита<br>Защита от файловых угроз<br>Защита от веб-угроз                                                                                                    | Защита от сетевых угроз      Собнаружив попытку атаки на ваш компьютер, Kaspersky Endpoint Security для Windows блокирует любую сетев Настройка защиты от сетевых угроз     Добавить атакующий компьютер в список блокирования на 60 мин.     Исключения Настройка адресов исключений                                     |
| Настройка событий<br>Продвинутая защита<br>Базовая защита<br>Защита от файловых угроз<br>Защита от веб-угроз<br>Защита от почтовых угроз                                                                                                    | Защита от сетевых угроз     Собнаружив попытку атаки на ваш компьютер, Kaspersky Endpoint Security для Windows блокирует любую сетев Настройка защиты от сетевых угроз     Добавить атакующий компьютер в список блокирования на 60 мин.     Исключения Настройка адресов исключений                                      |
| Настройка событий<br>Продвинутая защита<br>Базовая защита<br>Защита от файловых угроз<br>Защита от веб-угроз<br>Защита от почтовых угроз<br>Сетевой экран                                                                                                    | Защита от сетевых угроз      Обнаружив попытку атаки на ваш компьютер, Kaspersky Endpoint Security для Windows блокирует любую сетев     Настройка защиты от сетевых угроз     Добавить атакующий компьютер в список блокирования на 60 мин.     Исключения Настройка адресов исключений                                  |
| Настройка событий<br>Продвинутая защита<br>Базовая защита<br>Защита от файловых угроз<br>Защита от веб-угроз<br>Защита от почтовых угроз<br>Сетевой экран<br>Защита от сетевых угроз                                                                                          | Защита от сетевых угроз      Обнаружив попытку атаки на ваш компьютер, Kaspersky Endpoint Security для Windows блокирует любую сетев     Настройка защиты от сетевых угроз     Добавить атакующий компьютер в список блокирования на 60 мин.     Исключения Настройка адресов исключений                                  |
| Настройка событий<br>Продвинутая защита<br>Базовая защита<br>Защита от файловых угроз<br>Защита от веб-угроз<br>Защита от почтовых угроз<br>Сетевой экран<br>Защита от сетевых угроз<br>Защита от сетевых угроз                                                               | <ul> <li>Защита от сетевых угроз</li> <li>Обнаружив попытку атаки на ваш компьютер, Kaspersky Endpoint Security для Windows блокирует любую сетев Настройка защиты от сетевых угроз</li> <li>Добавить атакующий компьютер в список блокирования на</li> <li>Исключения</li> <li>Настройка адресов исключений</li> </ul>   |
| Настройка событий<br>Продвинутая защита<br>Базовая защита<br>Защита от файловых угроз<br>Защита от веб-угроз<br>Защита от почтовых угроз<br>Сетевой экран<br>Защита от сетевых угроз<br>Защита от атак BadUSB<br>Контроль безопасности                                        | Защита от сетевых угроз      Обнаружив попытку атаки на ваш компьютер, Kaspersky Endpoint Security для Windows блокирует любую сетев     Настройка защиты от сетевых угроз     Добавить атакующий компьютер в список блокирования на 60      мин.     Исключения Настройка адресов исключений                             |
| Настройка событий<br>Продвинутая защита<br>Базовая защита<br>Защита от файловых угроз<br>Защита от веб-угроз<br>Защита от почтовых угроз<br>Сетевой экран<br>Защита от сетевых угроз<br>Защита от атак BadUSB<br>Контроль безопасности<br>Endpoint Sensor                     | <ul> <li>Ващита от сетевых угроз ■</li> <li>Обнаружив попытку атаки на ваш компьютер, Kaspersky Endpoint Security для Windows блокирует любую сетев Настройка защиты от сетевых угроз</li> <li>Добавить атакующий компьютер в список блокирования на</li> <li>Исключения</li> <li>Настройка адресов исключений</li> </ul> |
| Настройка событий<br>Продвинутая защита<br>Базовая защита<br>Защита от файловых угроз<br>Защита от веб-угроз<br>Защита от почтовых угроз<br>Сетевой экран<br>Защита от сетевых угроз<br>Защита от атак BadUSB<br>Контроль безопасности<br>Endpoint Sensor<br>Локальные задачи | <ul> <li>Защита от сетевых угроз</li> <li>Обнаружив попытку атаки на ваш компьютер, Kaspersky Endpoint Security для Windows блокирует любую сетев Настройка защиты от сетевых угроз</li> <li>Добавить атакующий компьютер в список блокирования на</li> <li>Иоключения</li> <li>Настройка адресов исключений</li> </ul>   |

Профили политики История ревизий

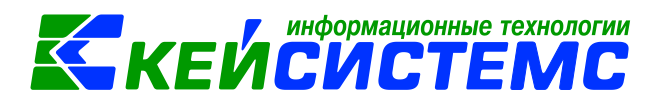

| Разделы               | Контроль программ                                                                                      |  |  |  |  |  |
|-----------------------|----------------------------------------------------------------------------------------------------|--|--|--|--|--|
| Общие                 | 🗏 Контроль программ 📔                                                                                  |  |  |  |  |  |
| Настройка событий     | Компонент позволяет отслеживать попытки запуска программ пользователями и регулировать запуск программ |  |  |  |  |  |
| Продвинутая защита    | А Лая отправки на Сервер алминистрирования информации о запусках программ требуется в свойствах полит  |  |  |  |  |  |
| Базовая защита        |                                                                                                    |  |  |  |  |  |
| Контроль безопасности | Параметры Контроля программ                                                                            |  |  |  |  |  |
| Контроль программ     | Режим Контроля программ: Черный список 🔻 Действие: Уведомлять 💌                                        |  |  |  |  |  |
| Контроль устройств    | 🕂 Добавить 🖉 Изменить 💥 Удалить 🕜 Статический анализ                                                   |  |  |  |  |  |
| Веб-Контроль          | Статус Название правила                                                                                |  |  |  |  |  |
| Endpoint Sensor       |                                                                                                    |  |  |  |  |  |
| Локальные задачи      |                                                                                                    |  |  |  |  |  |
| Общие параметры       |                                                                                                    |  |  |  |  |  |
| Профили политики      |                                                                                                    |  |  |  |  |  |
| История ревизий       |                                                                                                    |  |  |  |  |  |
|                       |                                                                                                    |  |  |  |  |  |

| Разделы               | Endpoint Sensor                                                                                                    |  |  |  |  |  |
|-----------------------|----------------------------------------------------------------------------------------------------|--|--|--|--|--|
| Общие                 | 🔲 Endpoint Sensor 🔎                                                                                                    |  |  |  |  |  |
| Настройка событий     | Endpoint Sensor является компонентом Kaspersky Anti Targeted Attack Platform. Это решение                                                                                                    |  |  |  |  |  |
| Продвинутая защита    | предназначено для своевременного обнаружения таких угроз, как целевые атаки.<br>Компонент Endpoint Sensor устанавливается на клиентских компьютерах. На этих<br>компьютерах компонент постоянно наблюдает за процессами, открытыми сетевыми<br>соединениями и изменяемыми файлами и передает эту информацию Kaspersky Anti Targeted |  |  |  |  |  |
| Базовая защита        |                                                                                                    |  |  |  |  |  |
| Контроль безопасности | Attack Platform.                                                                                                    |  |  |  |  |  |
| Endpoint Sensor       | Пастройка                                                                                                    |  |  |  |  |  |
| Локальные задачи      | Адрес сервера:                                                                                                    |  |  |  |  |  |
| Общие параметры       | Порт: 443 🚔                                                                                                    |  |  |  |  |  |
| Профили политики      |                                                                                                    |  |  |  |  |  |
| История ревизий       |                                                                                                    |  |  |  |  |  |
| 1                     |                                                                                                    |  |  |  |  |  |

| Разделы                       | Фоновая проверка                                                                                                    |
|-------------------------------|----------------------------------------------------------------------------------------------------|
| Общие                         | n                                                                                                    |
| Настройка событий             | выполнение фоновои проверки системнои памяти, объектов автозапуска и системного тома<br>во время простоя оптимизирует использование ресурсов компьютера. |
| Продвинутая защита            | 📃 Выполнять проверку во время простоя компьютера 🔎                                                                                                    |
| Базовая защита                |                                                                                                    |
| Контроль безопасности         |                                                                                                    |
| Endpoint Sensor               |                                                                                                    |
| Локальные задачи              |                                                                                                    |
| Управление задачами           |                                                                                                    |
| Проверка из контекстного меню |                                                                                                    |
| Проверка съемных дисков       |                                                                                                    |
| Фоновая проверка              |                                                                                                    |
| Общие параметры               |                                                                                                    |
| Профили политики              |                                                                                                    |
| История ревизий               |                                                                                                    |

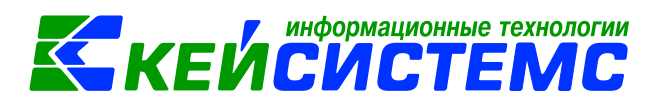

| Разделы              | Исключения                                                                                             |           |
|----------------------|----------------------------------------------------------------------------------------------------|-----------|
| бщие                 |                                                                                                    |           |
| астройка событий     | 🗎 – Объекты для обнаружения                                                                            |           |
|                      | Включено обнаружение объектов следующих типов:                                                         |           |
| родвинутая защита    | <ul> <li>вирусы, черви, троянские программы и вредоносные утилиты;</li> </ul>                          |           |
| азовая защита        | <ul> <li>рекламные программы и программы автодозвона;</li> </ul>                                       | Настройка |
| онтроль безопасности | <ul> <li>упакованные файлы, которые могут нанести вред и многократно<br/>упакованные файлы.</li> </ul> |           |
| ndpoint Sensor       | 🗎 – Исключения из проверки и доверенная зона                                                           |           |
| юкальные задачи      | Включены следующие исключения:                                                                         |           |
| бщие параметры       | <ul> <li>исключения из проверки: 430 (всего 430)</li> </ul>                                            | Настройка |
| Параметры программы  | <ul> <li>доверенные программы: 6 (всего 16)</li> </ul>                                                 | настроика |
| Исключения           | 🖻 – Контролируемые порты                                                                               |           |
| Отчеты и хранение    | 🔘 Контролировать все сетевые порты                                                                     |           |
| Интерфейс            | Контролировать только выбранные порты                                                                  | Настройка |
| рофили политики      |                                                                                                    |           |
| стория ревизий       |                                                                                                    |           |

| K Доверенная зона                                                                         |  |  |  |  |  |
|-------------------------------------------------------------------------------------------|--|--|--|--|--|
| Исключения из проверки Доверенные программы Доверенное системное хранилище сертификатов   |  |  |  |  |  |
| 🕂 Добавить 🖉 Изменить 💥 Удалить                                                           |  |  |  |  |  |
| Файл или папка                                                                            |  |  |  |  |  |
| C:\Program Files (x86)\KS\                                                                |  |  |  |  |  |
| ✓ %ProgramFiles(x86)%\Microsoft Office Servers\12.0\Data\                                 |  |  |  |  |  |
| ✓ %ProgramFiles(x86)%\Microsoft Office Servers\12.0\Logs\                                 |  |  |  |  |  |
| ✓ %ProgramFiles(x86)%\Microsoft Office Servers\12.0\Bin\                                  |  |  |  |  |  |
| ✓ %ProgramFiles(x86)%\SharePoint Portal Server\                                           |  |  |  |  |  |
| ✓ %ProgramFiles(x86)%\Common Files\Microsoft Shared\Web Storage System\                   |  |  |  |  |  |
| ✓ %ProgramFiles(x86)%\Microsoft CRM EmailService\Microsoft.crm.tools.email.management.exe |  |  |  |  |  |

## 6. Отключите брандмауэр windows.

Откройте Панель управления→Система и безопасность→Брандмауэр Windows

Выберите вкладку Включение и отколючение брандмауэра Windows

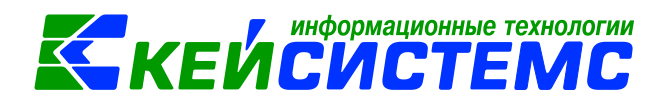

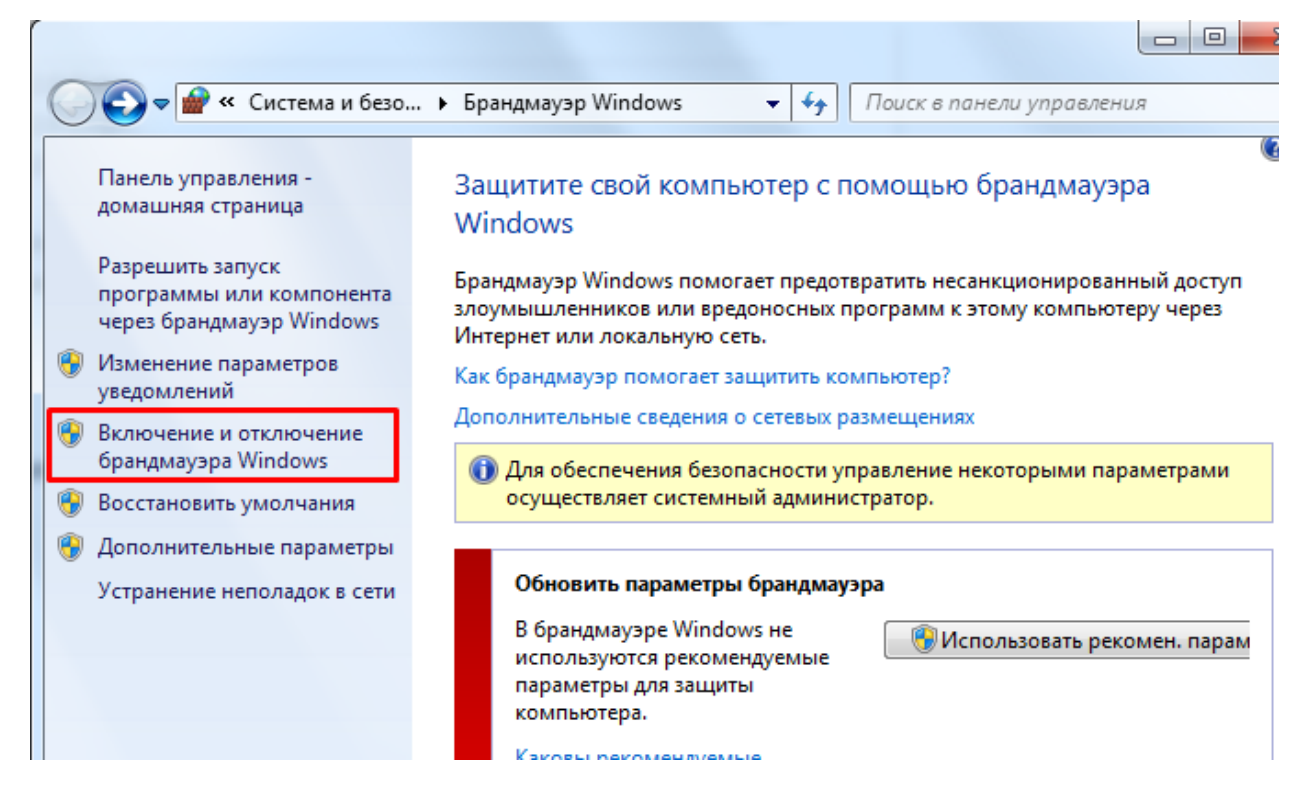

Установите переключатель в положение Отключить брандмауэр Windows

| Насти        |                                                                                                    |
|--------------|----------------------------------------------------------------------------------------------------|
| м            | оика параметров для каждого типа сети                                                                                                    |
| можно        | изменить параметры орандмауэра для каждого используемого типа сетевого размещения.                                                                                                    |
| дополн       | ительные сведения о сетевых размещениях                                                                                                    |
| ад           | и обеспечения безопасности управление некоторыми параметрами осуществляет системный<br>министратор.                                                                                                    |
| ад<br>Парами | министратор.<br>тры размещения в доменной сети                                                                                                    |
| ад<br>Парам  | инистратор.<br>тры размещения в доменной сети<br>Включение брандмауэра Windows<br>Блокирование всех входящих подключений, включая подключения, указанные в списки<br>разрешенных программ                                                                   |
| ад<br>Парам  | инистратор.<br>тры размещения в доменной сети<br>Включение брандмауэра Windows<br>Блокирование всех входящих подключений, включая подключения, указанные в списки<br>разрешенных программ<br>Уведомдять, когда брандмауар Windows блокирует новую программу |

7. Проблема с версией MS Excel

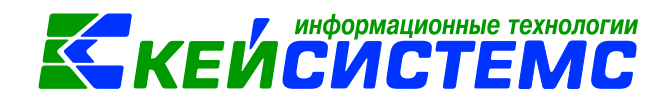

В MS Excel 2013 с обновлением КВ3085502 отчеты могут не формироваться. Вместо этого происходит аварийное завершение программы MS Excel. В этом случае деинсталлируйте обновление КВ3085502.

Перезайдите в OC Windows с правами локального администратора, откройте режим «Установка и удаление программ» и удалите обновление KB3085502.

В MS Excel 2010, 2013 (64 бит) отчеты могут не формироваться. Вместо этого может выходить ошибка загрузки данных. В этом случае необходимо переустановить 32-битную версию MS Excel.

#### 8. Переустановите ПК Подсистемы Бюджет-КС для АХД Зарплата-КС, Кадры-КС

Перезайдите в OC Windows с правами локального администратора.

Через панель управления деинсталлируйте программу Подсистемы Бюджет-КС для АХД Зарплата-КС, Кадры-КС

|   |                                                |                                 |                                                |               |                      |                     | x      |
|---|------------------------------------------------|---------------------------------|------------------------------------------------|---------------|----------------------|---------------------|--------|
| G | 🗸 🗸 🔻 🕅 🖉 🗸 Прог 🕨 Прог                        | раммы и компонент               | ы 🔻                                            | f)            | Поиск: Программе     | ы и компоненты      | ٩      |
|   | Панель управления -<br>домашняя страница       | Удаление и                      | Удаление или изменение программы               |               |                      |                     |        |
|   | Просмотр установленных<br>обновлений           | Для удаления<br>"Изменить" ил   | программы в<br>1и "Восстанов                   | зыбе<br>зить" | рите ее в списке и ц | целкните "Удалить", |        |
| 8 | Включение или отключение компонентов Windows   | Упорядочить 🔻                   | Удалить                                        |               |                      |                     | 0      |
|   | Установка новой программы                      | Имя                             |                                                |               |                      | Издатель            | *      |
|   | из сети                                        | WinCDEmu                        |                                                |               |                      | Sysprogs            |        |
|   |                                                | 💊 WinDjView 2.1                 |                                                |               |                      | Andrew Zhezherun    |        |
|   |                                                | 🔚 WinRAR 5.21 (64               | -разрядная)                                    |               |                      | win.rar GmbH        |        |
|   |                                                | 📕 Агент админист                | рирования К                                    | aspei         | rsky Security Cente  | АО "Лаборатория К   | Касп   |
|   |                                                | Бюджет-СМАРТ 17                 |                                                |               | Keysystems           |                     |        |
|   |                                                | 😬 Драйвер графики Intel®        |                                                |               |                      | Intel Corporation   |        |
|   |                                                | 😬 Драйвер расши                 | 😬 Драйвер расширяемого хост-контроллера Intel® |               |                      |                     |        |
|   |                                                | 💷 Кейсистемс См                 | Кейсистемс Смета-СМАРТ 18                      |               |                      |                     |        |
|   |                                                | Палогоплатель                   | 🛞 Налогоплательщик ЮЛ                          |               |                      | АО ГНИВЦ            |        |
|   | Пецать НД с PDF/17.3.2.4 (ракет)               |                                 |                                                |               |                      | ФЕЛЕ ЕНИВН ФНС БФ   |        |
|   | 🗱 Подсистемы Бюджет-КС (Свод-КС, Смета-КС, Зар |                                 |                                                |               | С, Смета-КС, Зар     | 000 "Кейсистемс"    | , r. I |
|   | _                                              | Программа Зро                   | _orb (remove                                   | oniy          | 'n                   |                     | _      |
|   |                                                | Росстат.Web-сбор.Оффлайн-модуль |                                                |               | ЗАО «КРОК инкорг     | iope                |        |
|   |                                                | 🔜 Свод-Смарт                    |                                                |               | Keysystems           | =                   |        |
|   |                                                | Формы статотчетности            |                                                |               | NIPIstatinform       | -                   |        |
|   |                                                | •                               | 111                                            |               |                      |                     | - F    |
|   |                                                |                                 | ) "Кейсистем                                   | ю", г.        | .Чебоксары           |                     |        |

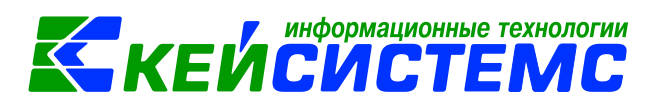

Перейдите в папку C:\Program Files (x86)\KS и удалите оставшиеся файлы и папки.

Скачайте дистрибутив клиентской части по ссылке <u>http://keysystems.ru/files/smeta/install/client/1\_09/client109.zip</u>

Распакуйте архив и запустите установку клиента.

9. Переустановите ПК Подсистемы Бюджет-КС для АХД Зарплата-КС, Кадры-КС на другой диск.

Выполнить действия аналогично п.6, только при установке клиента укажите другой диск (несистемный диск).